## خطوات التسجيل الإلكتروني

خطوات تسجيل الطالب على ال system:

https://gs.alexu.edu.eg/igsr/ الدخول على الموقع الإلكتروني //Register
 1. الضغط على إنشاء حساب جديد (Register)

| cMaj | ALFXANDRIA<br>Diamond Jubilee Celebration<br>1942 - 2017<br>معلد الدراسات العليا والبعوت<br>الإدارة والمتابعة الإليكترونية للدراسات العليا<br>nagement & cFollowup for Graduate Studies |
|------|----------------------------------------------------------------------------------------------------|
|      | SIGN IN                                                                                                    |
|      | Usemame                                                                                                    |
|      | Password                                                                                                    |
|      | التخول<br>Forgot Password Register SIGN IN                                                                                                    |

- 3. إدخال بيانات الطالب
- الإيميل (الذي تم كتابته في استمارة التسجيل للماجيستير)
  - Username (كود الطالب)
    مع مراعاه ادخاله كالتالي (xxx-1401)
    - Password (إدخال كلمة السر)

| Email           |   |  |
|-----------------|---|--|
| Username        |   |  |
| Password        |   |  |
| Retype Password | i |  |

4. الضغط على Register
 5. سيتم إرسال Activation على الإيميل

Hi 1401-3-279 Thanks for your registration. Click the below link to activate your account <u>Activate Account</u>

6. الدخول على اللينك (Activate Account) 7. وتسجيل الدخول "click to login" ثم إدخال username و password

**User Activation** 

Account Activated Successfully. Click to Login

## تسجيل المواد وطباعة س2:

بعد تسجيل الدخول لحساب الطالب يتم تسجيل المقررات كالتالي:

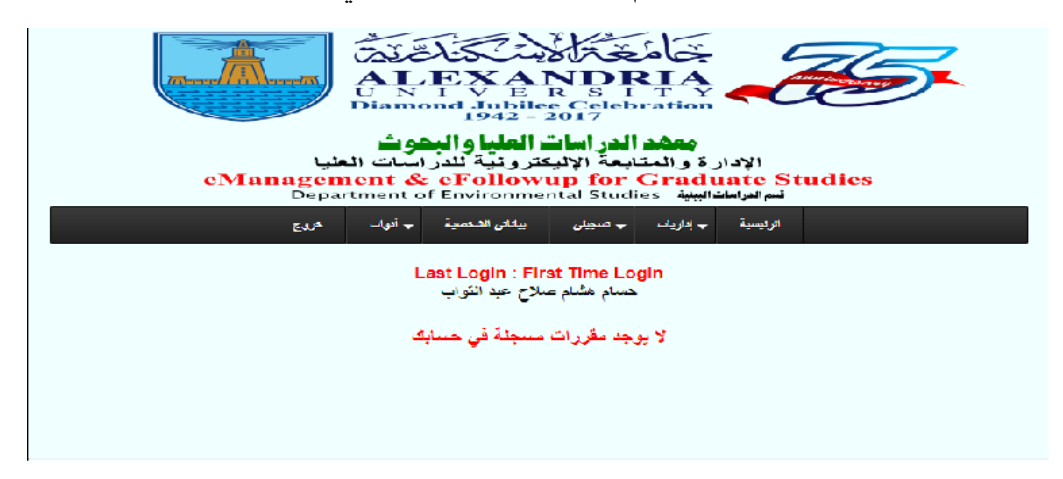

## 1. من إداريات اختيار تسجيل المقررات

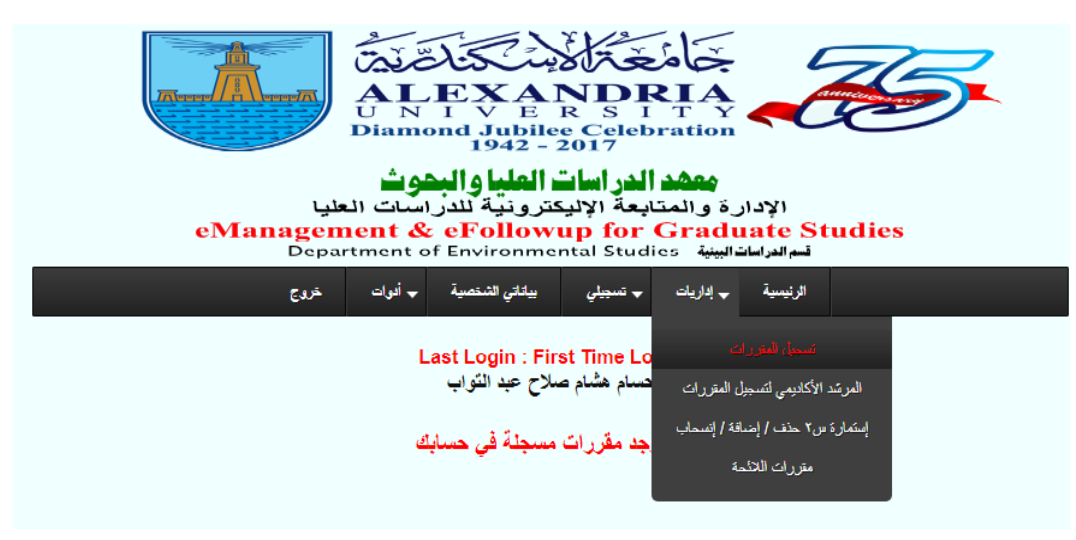

## سيتم عرض المقررات المطروحة للترم طبقًا لكود المقرر

|                      |        |        |     | نامج<br>ليينية | ات المفتوحة في بر<br>سَير في الدراسات ا | المقرر<br>الماجة |                 |                                            |            |
|----------------------|--------|--------|-----|----------------|-----------------------------------------|------------------|-----------------|--------------------------------------------|------------|
| إدارة تسجيلاتى       | الأقصي | الحالة | س م | وقت المحاضرات  | تاريخ البداية                           | الفصل            | العام الأكاديمي | المنسق                                     | کود المقرر |
| إضافة _ حذف _ إنسحاب |        | Open   | 3.0 |                | 2018-09-22                              | Fall             | 2018/2019       | أ.د. على بسيوني حقَّاب                     | 140170     |
| إضافة _ حذف _ إنسحاب |        | Open   | 3.0 |                | 2018-09-22                              | Fall             | 2018/2019       | د. هشام محمد فريد الزيات                   | 140170     |
| إضافة _ حذف _ إنسحاب | 50     | Open   | 3.0 |                | 2018-09-22                              | Fall             | 2018/2019       | ا <sub>.</sub> د. هشام زکي إبر اهيم        | 140170     |
| إضافة _ حذف _ إنسحاب |        | Open   | 3.0 |                | 2018-09-22                              | Fall             | 2018/2019       | اً.د. صباح جا <i>بر</i> حس <i>ين</i> البنا | 140170     |
| إضافة _ حذف _ إنسحاب |        | Open   | 3.0 |                | 2018-09-22                              | Fall             | 2018/2019       | ا <sub>.</sub> د. هشام زکي إبر اهيم        | 140170     |
| إضافة _ حذف _ إنسحاب |        | Open   | 3.0 |                | 2018-09-22                              | Fall             | 2018/2019       | أ <sub>.</sub> د. نك <i>ري</i> فهمي غطاس   | 140171     |
| إضافة _ حذف _ إنسحاب |        | Open   | 3.0 |                | 2018-09-22                              | Fall             | 2018/2019       | ا <sub>.د.</sub> محمود عادل حسان حسن       | 140171     |
| إضافة _ حذف _ إنسحاب |        | Open   | 3.0 |                | 2018-09-22                              | Fall             | 2018/2019       | أ.د. السبِد أحمد شلبِي                     | 140171     |
| إضافة _ حذف _ إنسحاب |        | Open   | 3.0 |                | 2018-09-22                              | Fall             | 2018/2019       | أ <sub>.</sub> د. نك <i>ري</i> فهمي غطاس   | 140172     |
| إضافة _ حذف _ إنسحاب |        | Open   | 3.0 |                | 2018-09-22                              | Fall             | 2018/2019       | أ <sub>.</sub> د. نك <i>ري</i> فهمي غطاس   | 140172     |
| إضافة _ حذف _ إنسحاب |        | Open   | 3.0 |                | 2018-09-22                              | Fall             | 2018/2019       | اد. أحمد إسماعيل رمضان                     | 140172     |
| إضافة _ حذف _ إنسحاب |        | Open   | 3.0 |                | 2018-09-22                              | Fall             | 2018/2019       | ا.د. أحمد إسماعيِّل رمضان                  | 140172     |
| إضافة _ حذف _ إنسحاب |        | Open   | 0.0 |                | 2018-09-22                              | Fall             | 2018/2019       | د. لمياء كميس محمد الشناوي                 | 140177     |
| إضافة _ حذف _ إنسحاب |        | Open   | 0.0 |                | 2018-09-22                              | Fall             | 2018/2019       | د. إبراهيم هنداوي صالح                     | 140178     |

- .3 الضغط على "إضافة" أمام المقرر المراد تسجيله
- 4. سيتم الدخول على صفحة بيانات المقرر، بعد التأكد منها يتم الضغط على إضافة
  - 5. ثم الضغط على "yes add it"

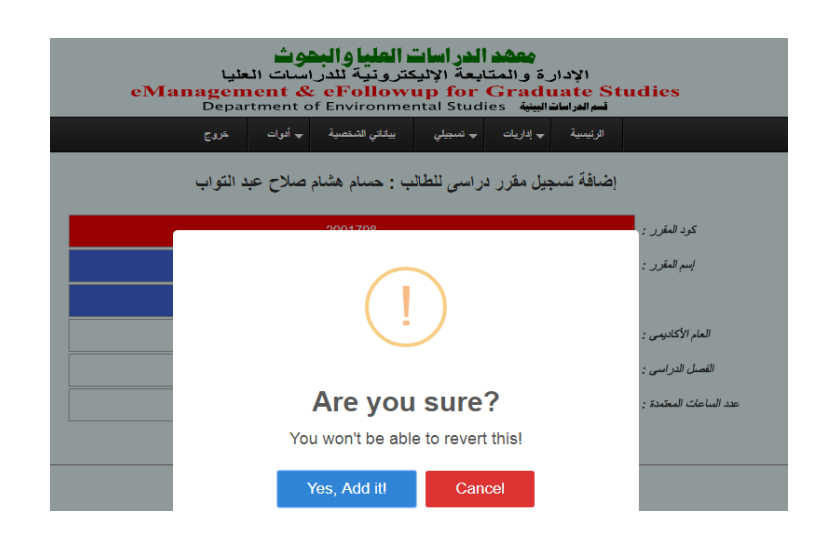

6. يتم تكرار نفس الخطوات للمقررات الآخرى المراد تسجيلها
 7. بعد تسجيل جميع المقررات المرغوب في تسجيلها
 8. من إداريات يتم اختيار "إستمارة س2 حذف/إضافة/إنسحاب"

| ALEXANDRIA<br>UNIVERSITY<br>Diamond Jubilee Celebration<br>1942 - 2017                        |  |
|-----------------------------------------------------------------------------------------------|--|
| <b>معقد الدر اسات العليا و البحوث</b><br>الادارية و المتابعة الالبكت و نبية للدر إسبات العليا |  |
|                                                                                               |  |

eManagement & eFollowup for Graduate Studies Department of Environmental Studies

|                      |        | ىدج    | ±   | بية 🚽 أدوات  | بيالاتي الشغم                   | جيلي                | ◄ تس           | 🕳 إداريات                           | الرنيسية                                |                                    |              |
|----------------------|--------|--------|-----|--------------|---------------------------------|---------------------|----------------|-------------------------------------|-----------------------------------------|------------------------------------|--------------|
|                      |        |        |     | و<br>بر      | توحة في برنام<br>الدراسات البيئ | رات المف<br>ستير في | المقر<br>الماج | ات<br>إلى المقررات<br>ماقة / إنسماب | سجیل المقرر<br>کادیمی لتسج<br>۲ حق / إت | ة<br>المرشد الأ<br>إستعارية س      |              |
| إدارة تسجيلاتي       | الأقصي | الحالة | س م | قت المحاضرات | خ البداية و                     | تاريخ               | لفصل           | حة                                  | مقررات اللا                             |                                    | ↑ كود المقرر |
| إضافة _ حذف _ إنسحاب |        | Open   | 3.0 |              | 2018-0                          | 9-22                | Fall           | 2018/201                            | 19                                      | ا.د. على بسيوني عقّاب              | 1401702      |
| إضافة _ حذف _ إنسحاب |        | Open   | 3.0 |              | 2018-0                          | 9-22                | Fall           | 2018/201                            | 19                                      | د. هشام محمد فريد الزيات           | 1401703      |
| إضافة _ حذف _ إنسحاب | 50     | Open   | 3.0 |              | 2018-0                          | 9-22                | Fall           | 2018/201                            | 19                                      | ا.د. هشام زكي إبر اهيم             | 1401707      |
| إضافة _ حذف _ إنسحاب |        | Open   | 3.0 |              | 2018-0                          | 9-22                | Fall           | 2018/201                            | 1 <mark>9</mark> 1                      | أ.د. صباح جابر حسين البد           | 1401708      |
| إضافة _ حذف _ إنسحاب |        | Open   | 3.0 |              | 2018-0                          | 9-22                | Fall           | 2018/201                            | 19                                      | أ.د. هشام زكي إبر اهيم             | 1401709      |
| إضافة _ حذف _ إنسحاب |        | Open   | 3.0 |              | 2018-0                          | 9-22                | Fall           | 2018/201                            | 19                                      | ا <u>د.</u> نک <i>ري</i> فهمي غطاس | 1401713      |
|                      |        |        |     |              |                                 |                     |                |                                     |                                         |                                    |              |

9. ستظهر إستمارة تسجيل مقررات س2

10. من "إضافة المقررات الآتية في الإستمارة" يتم اختيار المواد التي تم إضافتها

11. من "تسديد رسوم تسجيل المقررات الآتية" يتم اختيار المقرارات التي تم إضافتها

| Department of Environmental Studies                                                  | قسم الدراسات ا                            |
|--------------------------------------------------------------------------------------|-------------------------------------------|
| ب إداريات ب تسجيلي بيقاني الشفصية ب أدوات <b>خروج</b>                                | الرئيسية -                                |
| اِصدار اِسْتَمارة ئىنچىل ماررات س٢                                                   |                                           |
| 1401-3-279                                                                           | كود الطالب :                              |
| حسام مثلاح                                                                           | إسم الطالب الرياعي :                      |
| الماجىتۇر فى الدراسات اليونية                                                        | البرنامج الأكاديمي للطالب :               |
| × 1401702 Principles of Applied Ecology<br>× 1401715 Geographical Information System | ايضافة المقررات الأتية في الإستمارة :     |
| Select the courses to Delete in the S2 Form                                          | حَفَّ المقررات الآتية في الإستمارة :      |
| × 1401702 Principles of Applied Ecology<br>× 1401715 Geographical Information System | تسديد ر سوم تسجيل المقررات الأتية :       |
| Yes 💌                                                                                | تسديد رسم القيد (مرة واحدة عند التسجيل) : |
| Yes *                                                                                | تسديد رسم الخدمة الطبية للفصل الدراسي :   |
| Yes *                                                                                | تسديد رسوم الخدمات السنوية :              |
| S2 Form Date                                                                         | القاريخ :                                 |
| يسكس حودة                                                                            |                                           |
| Copyright © 2013 - 2018 Prof. Dr. Adel El-Zogha                                      | bi                                        |

12. من تسديد رسم القيد يتم اختيار "yes" <mark>للطالب المسجل أول ترم</mark> 13. من تسديد رسم الخدمة الطبية للفصل الدراسي يتم اختيار 'yes' 14. من تسديد رسوم الخدمات السنوية "yes" 15. وإضافة التاريخ على حسب يوم تسجيل س2

16.ثم أضغط أستمر ثم طباعة pdf

| The second second                                                                 | الهية الفومية<br>لضمان جودة<br>Inst<br>(3) | itute of G<br>حوث<br>نموذج د.ع. رقم            | كَنْكَنْكَنْكَنْ<br>ALEX<br>الالالالالالالالالالالالالالالالالالال                                                                                                    | ANDRIA<br>ERSITY                                          |                                                        |
|-----------------------------------------------------------------------------------|--------------------------------------------|------------------------------------------------|----------------------------------------------------------------------------------------------------|-----------------------------------------------------------|--------------------------------------------------------|
| 1.14/                                                                             | فريف ۲۰۱۸                                  | يع الطالب :<br>سل الدراسي : الذ<br>المويايل :0 | لاح (1401-3-279) توق<br>راسات البينية الفع<br>_/_۲۰ (م                                                                                                    | م : حسام هشام صا<br>م العلمي : قسم الد<br>خ التسجيل : _/_ | الإت<br>القد<br>تاري                                   |
| توقيع استلا المقرر                                                                | العملية                                    | الساعات المعتمدة                               | إسم المقرر                                                                                                    |                                                           | كود المقرر                                             |
|                                                                                   | إضافة / سداد                               | 3.0                                            | أساسيك البينة التطبيقية<br>Principles of Applied Ecolog                                                                                                    | D.                                                        | 1401702                                                |
|                                                                                   | إضافة / سداد                               | 3.0                                            | نظم المغومات الجغر الهية<br>Geographical Information Sys                                                                                                    | tem                                                       | 1401715                                                |
|                                                                                   |                                            | 6                                              | عدد الساعات المعتدة المطلوب تسجيلها :                                                                                                    | إجمالى                                                    |                                                        |
|                                                                                   |                                            | 6                                              | عدد الساعات المعتمدة المطلوب تسديدها :                                                                                                    | إجمالى                                                    |                                                        |
| رسوم تسجيل ساعات<br>المقررات<br>عدد الساعات = 6<br>الاصاعة = 900<br>الاحدال = 900 | مدد كل فصل<br>إسى<br>مة الطبية =<br>10(    | رسوم تد<br>در<br>رسم الخد                      | 150 جنيها<br>سجيل المقرر ات لحساب رقم 9/450/82910/4<br>مرة وتحدة في العام التراسي<br>رسوم خدمات = 100<br>رسوم خدمات = 100<br>ميكة تطوير التراسك العليا مركزي الجامعة TSD = 105<br>ميكة تطوير التحد الحليم ورغزي الجامعة TSD = 105 | يل الساعة المعتمدة =<br>1 من اجمالی رسوم تم<br>جل<br>جل   | رسوم تسجم<br>يورد %0<br>مدرم تسدد م<br>عد التس<br>2.25 |
| ، بيناني – 500 ر                                                                  |                                            | 5                                              | مغتيرات = 75 رسوم مقتيات = 75 صندوق رعاية شياب =<br>سوم كارنيه = 100 رسوم مقابل الخدمات الإليكترونية = 50<br>الإجمالي = 497                                                                                                    | رسوم.<br>زه                                               |                                                        |
|                                                                                   | 15 جنيها                                   | 29.25                                          | الإجمالي العام :                                                                                                    |                                                           |                                                        |
| جلس القسم                                                                         | رئيس م                                     |                                                | 1 جنيها التاريخ : ٢٠١٨/٩/١٧<br>العلمي                                                                                                    | وقدرہ : 529.25<br>کادیمی / المشرف                         | فقط مبلغ<br>المرشد الا                                 |
|                                                                                   |                                            |                                                |                                                                                                    |                                                           |                                                        |

ملحوظة:

- بعد طباعة س2 يتم أمضاء كل مقرر في الإستمارة من أستاذ المقرر ثم المرشد الأكاديمي ورئيس القسم.
- وترك النسخة الأصلية لدى الدراسات العليا وصورة لسكرتارية القسم وآخرى يحتفظ بها الطالب.

تتم عملية التسجيل بواسطة الطالب إلكترونيًا وفى حالة مواجهة أي مشكلة نرجو التوجه لسكرتارية القسم.